## 成人高等教育学生网上缴费流程

青岛理工大学网络自助缴费系统支持手机端缴费和 PC 电脑端缴费两种形式。具体 缴费流程如下。

## 一、手机端缴费

1、微信扫码,"青岛理工大学缴费平台公众号"二维码。

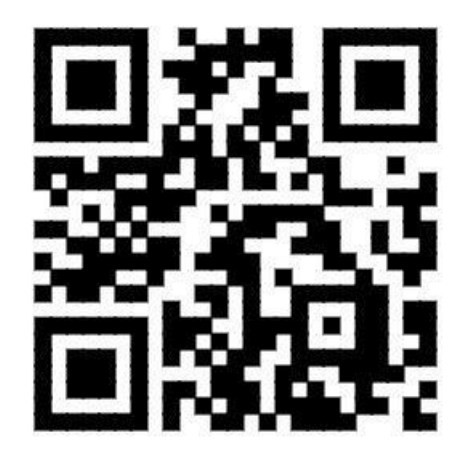

2、点击"个人中心"。

|             | 缴费平台   |             |
|-------------|--------|-------------|
| 缴费项目        | 订单查询   | 个人中心        |
| · • •       | A A AN | <b>徽网查啦</b> |
| <u>Murk</u> |        | <u>164</u>  |

3、输入学号、密码。学号通过学生所属函授站获取,密码为身份证号后6位(**最** 后1位X要大写)。点击"登录"。

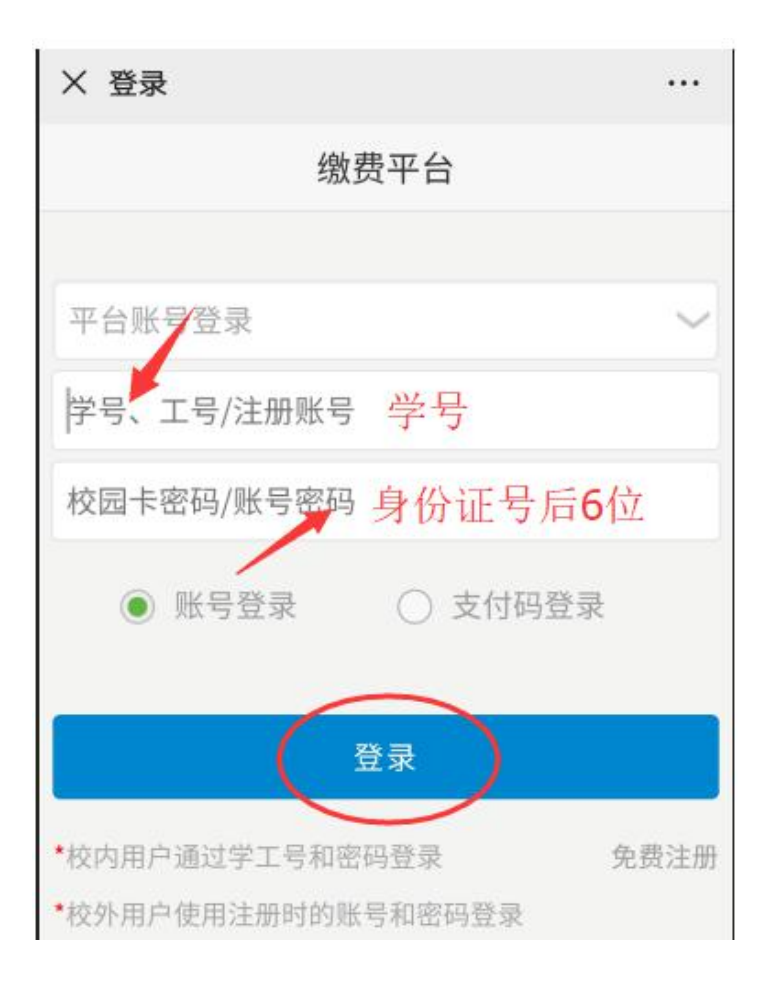

4、点击"成教学院收费"。

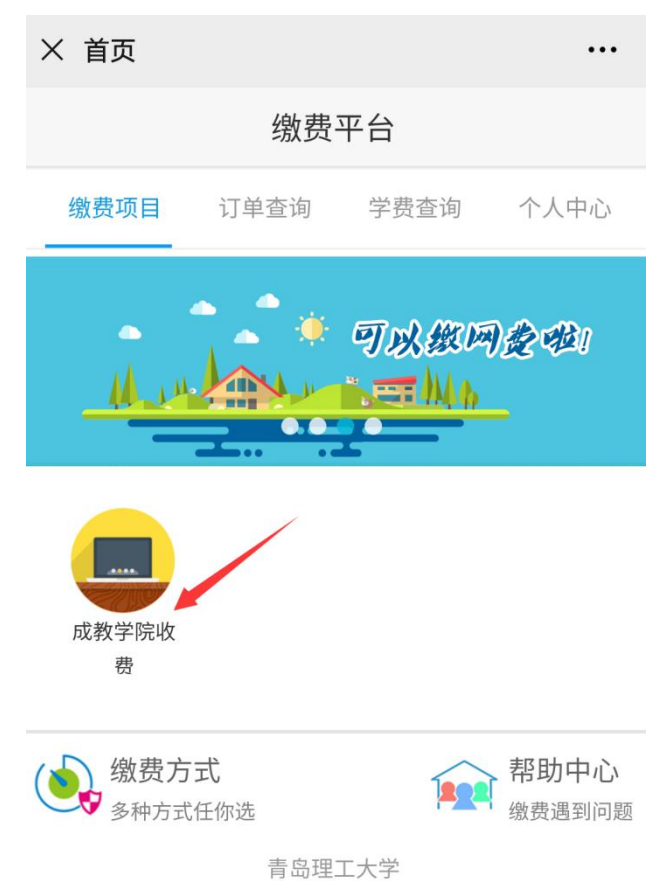

5、核对"姓名"、"班级名称"、"交易金额"等信息。学费标准为:艺术类专业 2600 元/学年,其他专业 2200 元/学年。班级名称中包含函授站简称,务必确认所属 函授站正确。如不正确,应与所属函授站联系,更正后再缴费。信息确认无误后点击"确 认支付"。

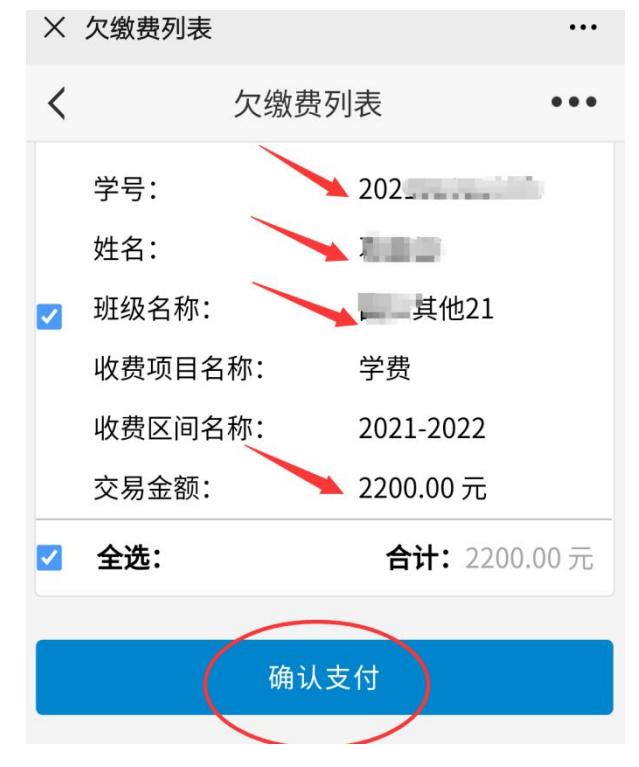

6、点击箭头所指位置:建行支付-确认支付。无建行卡也是点建行支付。

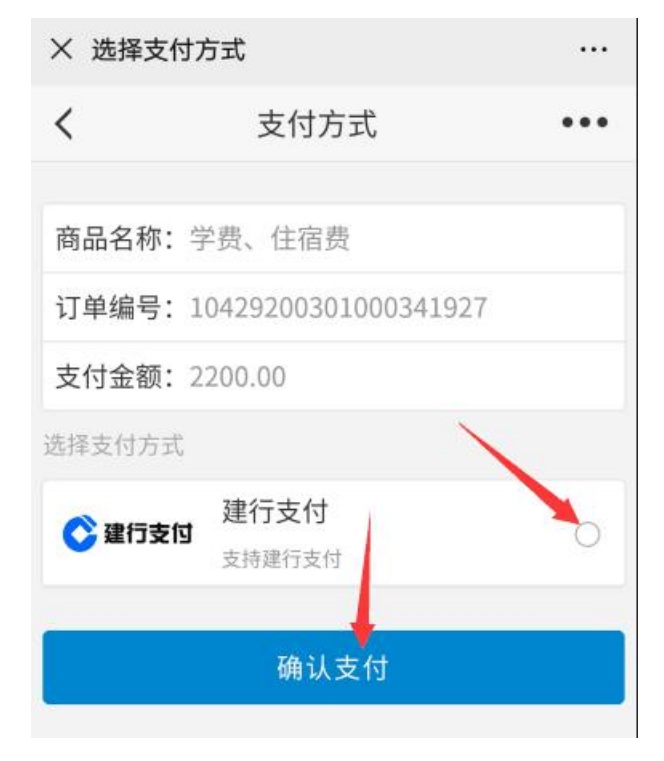

7、输入中国建设银行银行卡账号支付,或者点击"支付宝"、"微信"进行支付。

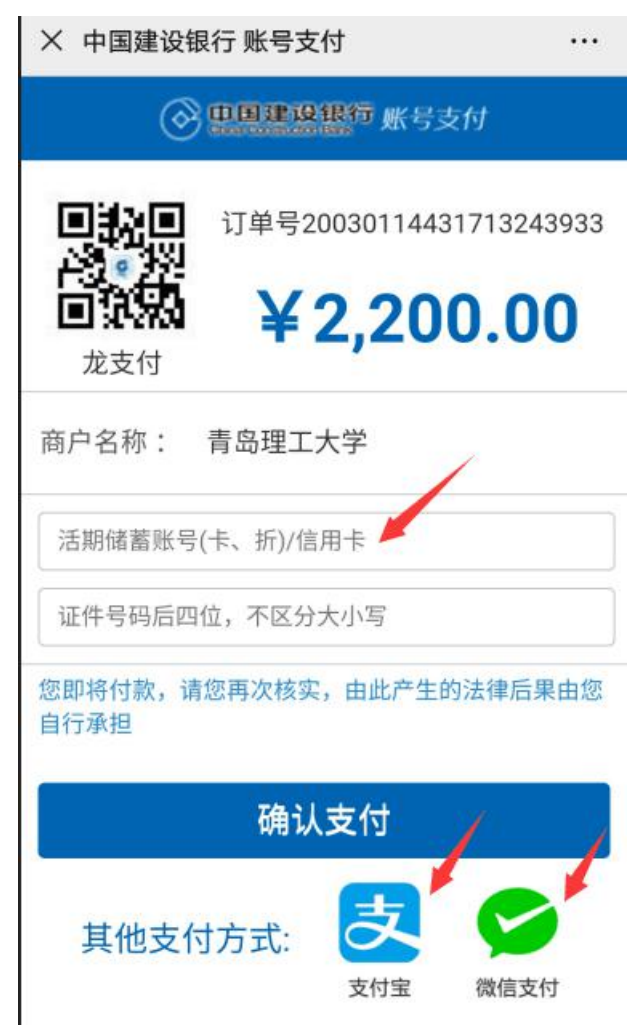

8、点击"付款",完成学费缴纳。

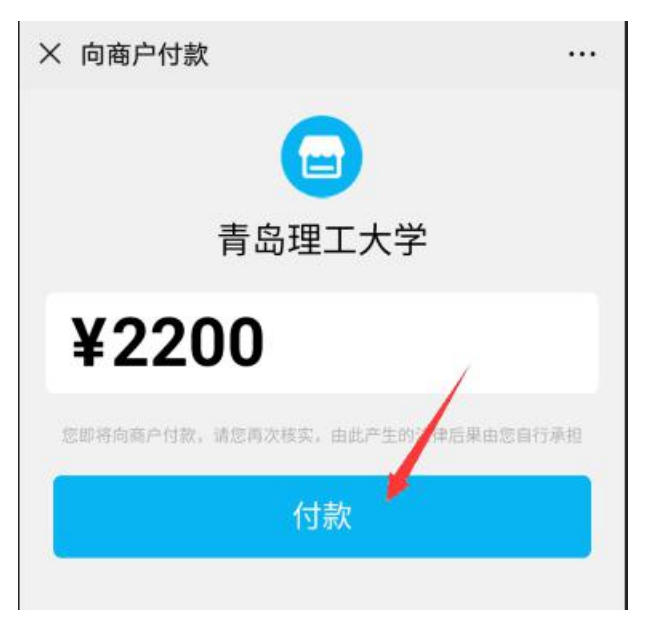

## 二、PC 电脑端缴费

1、请使用 IE 浏览器或者 360 浏览器,输入缴费平台网址:<u>https://epay.qut.edu.cn</u> 输入账号、密码。账号即学号,学号通过学生所属函授站获取,密码为身份证号后 6 位 (**最后1位X要大写**)。点击"登录"。

| · 希島理五大学 鐵费平台                            | 首页 交易查询 用户描端                                                                                                    |
|------------------------------------------|----------------------------------------------------------------------------------------------------|
| DE DE DE DE DE DE DE DE DE DE DE DE DE D | 账号登录     支付码登录       登录方式:     校内人员干台祭号登陆     ・       登录乐号:     藤田人用牛名     ・       登录号:     ●     ●       登录:     ●     ●       登录:     ●     ●       登录:     ●     ●       登录:     ●     ●       登录:     ●     ●       ●     ●     ●       ●     ●     ● |
| 为什么选择" <u>邀费平台"</u><br>风上付款<br>让生活"简单"一点 | · · · · · · · · · · · · · · · · · · ·                                                                                                    |

2、点击"成教学院收费"。

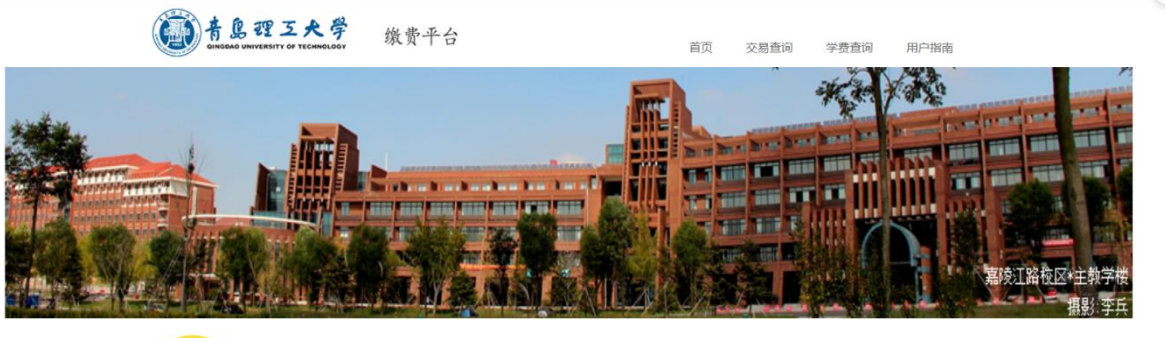

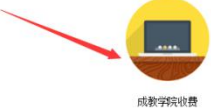

3、核对"姓名"、"班级名称"、"交易金额"等信息。学费标准为:艺术类专业 2600 元/学年,其他专业 2200 元/学年。班级名称中包含函授站简称,务必确认所属 函授站正确。如不正确,应与所属函授站联系,更正后再缴费。信息确认无误后点击"去 结算"。

| 8      |      |                  |                   |             |        |           |         |     |
|--------|------|------------------|-------------------|-------------|--------|-----------|---------|-----|
| 所有分类   | 缴费项  | 项目: 缴纳学费         |                   | /           |        |           |         |     |
| 成教学院收费 |      | 学号               | 姓名                | 到到及         | 收费项目名称 | 收费期间名称    | 交易金額    | 备注  |
|        |      | 2021510:         |                   | 其他21        | 学费     | 2021-2022 | 2200.00 |     |
|        |      | 合计:              |                   |             |        |           | 2200.00 |     |
|        | 如果已经 | 登扣款,欠费信 <u>机</u> | <b>1</b> 没有及时更新,; | 青不要再次缴费,会造成 | 成重更扣款  |           | 返回      | 去結算 |

4、选择支付方式: 左侧图标为微信支付, 右侧图标为银行网银支付。点击"立即 支付"。

| 新島理三大学<br>GINGBAG UNIVERSITY OF TECHNOLOGY 線費平台                                                                                                    | 首页 | 交易查询 用户指南                       |
|----------------------------------------------------------------------------------------------------|----|---------------------------------|
| ● 生活敏费 ●      ●      ●      ●      ○      ○      ○      ○      ○      ○      □      ○      □      □      □      □      □      □      □      □      □      □     □      □     □     □     □     □     □     □     □     □     □     □     □     □     □     □     □     □     □     □     □     □     □     □     □     □     □     □     □     □     □     □     □     □     □     □     □     □     □     □     □     □     □     □     □     □     □     □     □     □     □     □     □     □     □     □     □     □     □     □     □     □     □     □     □     □     □     □     □     □     □     □     □     □     □     □     □     □     □     □     □     □     □     □     □     □     □     □     □     □     □     □     □     □     □     □     □     □     □     □     □     □     □     □     □     □     □     □     □     □     □     □     □     □     □     □     □     □     □     □     □     □     □     □     □     □     □     □     □     □     □     □     □     □     □     □     □     □     □     □     □     □     □     □     □     □     □     □     □     □     □     □     □     □     □     □     □     □     □     □     □     □     □     □     □     □     □     □     □     □     □     □     □     □     □     □     □     □     □     □     □     □     □     □     □     □     □     □     □     □     □     □     □     □     □     □     □     □     □     □     □     □     □     □     □     □     □     □     □     □     □     □     □     □     □     □     □     □     □     □     □     □     □     □     □     □     □     □     □     □     □     □     □     □     □     □     □     □     □     □     □     □     □     □     □     □     □     □     □     □     □     □     □     □     □     □     □     □     □     □     □     □     □     □     □     □     □     □     □     □     □     □     □     □     □     □     □     □     □     □     □     □     □     □     □     □     □     □     □     □     □     □     □     □     □     □     □     □     □     □     □     □     □     □     □     □     □     □     □     □     □     □     □ |    | <mark>缴费账单</mark><br>随时随地查看缴费详情 |
| > 缴费项目 > 支付方式                                                                                                    |    |                                 |
| 请确认支付方式                                                                                                    |    |                                 |
| 订单编号: 10429200301000341928 应付金额: 2200.00元 请法择支付方式 ① 型 型 公 整 扫码支付 ② 型 和码支付                                                                                                    |    |                                 |
| 单笔限额(元):<br>注: 选择支付宝支付订单,当单笔金额较大时,请先把银行卡中的挑转到支付宝账户后进行交易。                                                                                                    |    | 立即支付                            |

友情提示: 1. 请你认真核实缴费金额,以防由于错误输入给你带来的损失和不便。 2. 建议不要在网吧和公共场所使用本系统,以保证你的账户安全。

5、a选择点击左侧图标,进入如下界面,打开微信扫码支付。

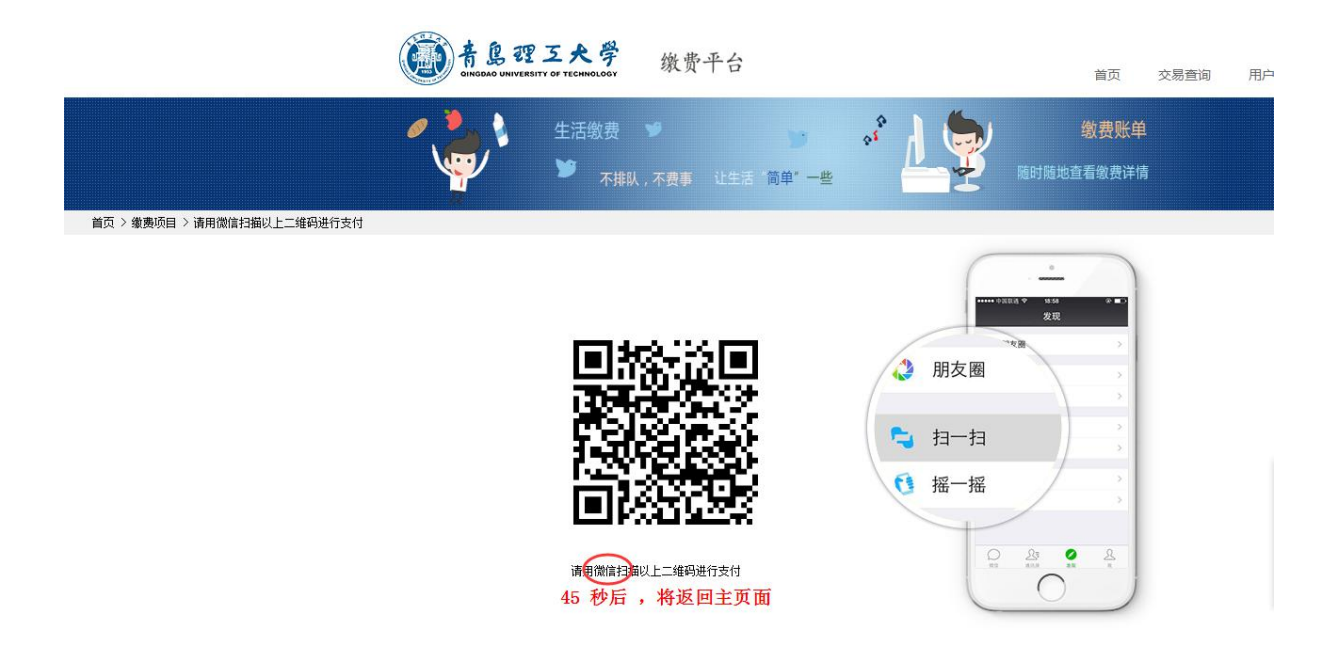

b 选择点击右侧图标,进入如下界面。在"请选择付款银行"中选择银行(如本人银行卡所属银行的小图标未列在内,可选择"在线支付"小图标),点击"下一步",按引导用银行卡进行支付。

| <b>个人客户</b> 私人银行公司机构小微             | 企业 言善融商务                              | 客服热线:95533               | 🔋 📋 在线客服 | 服   国内分行 网点及ATM           |
|------------------------------------|---------------------------------------|--------------------------|----------|---------------------------|
| China Construction Bank            | 人网上支付                                 |                          | 20.      | 20-3-3 19:04:37           |
| 商户名称:青岛理工大学                        |                                       |                          |          |                           |
| 订单编号:200303                        |                                       | 订单金额:2200.00             | 元        | 134 <u>39</u> ∓<br>∎06561 |
| 订单详情。                              |                                       |                          |          | 使用 <b>建行手机银行</b> 扫码<br>付款 |
| 请选择付款银行:                           |                                       |                          |          |                           |
| ④ C 由國建设設行<br>Crime Commetter Save | • • • • • • • • • • • • • • • • • • • | 上海银行<br>Bank of Shanghal | 0        | 📥 广发银行ICGB                |
| S 北京銀行     BANK OF BELIJING        | Griendby 在线支付     Guiline Payment     |                          |          |                           |
|                                    | T- IF                                 |                          |          |                           |
|                                    |                                       |                          |          |                           |